## **GREAT NEWS!** Online pool reservations are now OPEN!

As of this Friday, Nov. 1<sup>st</sup>, you will make all lane reservations on-line through your Genesis Member Portal

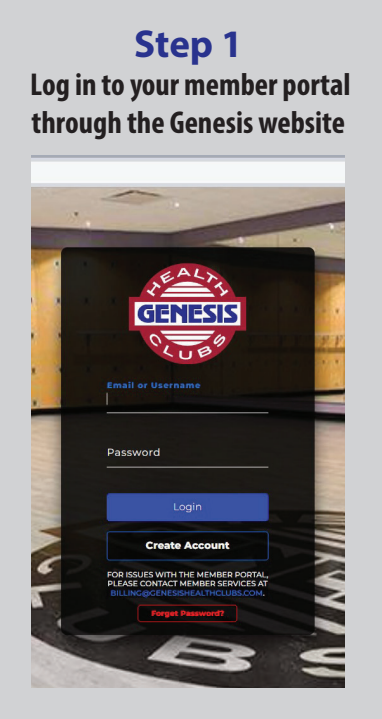

## Step 5

Find an open spot. As always, you are signing up for an open spot.

Lifeguards will assign the most appropriate lane based on available space and the skill level of the swimmers at any given time. Step 2 Press the Aquatics button

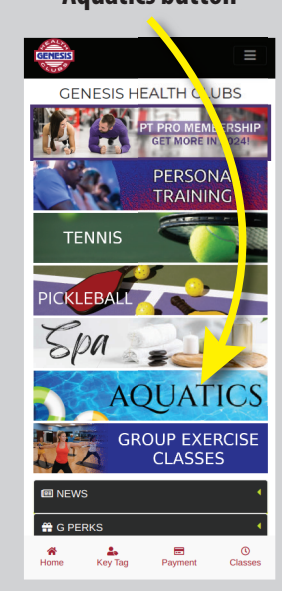

Step 6 Choose whether you want to swim for 30min or 60min.

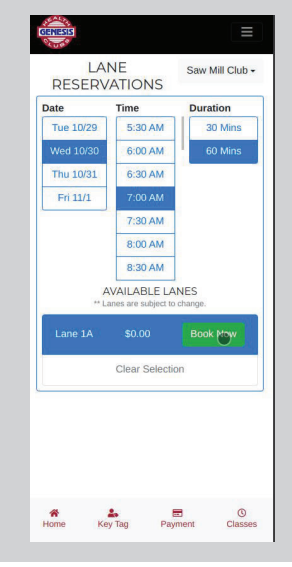

Step 3 Press the Lane Reservation button

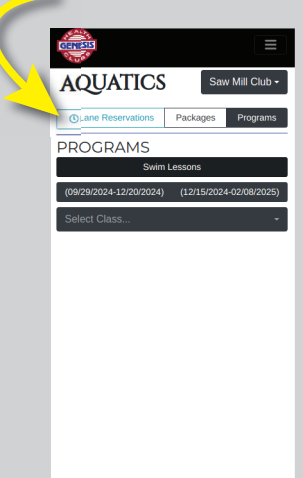

Step 4 Pick your time

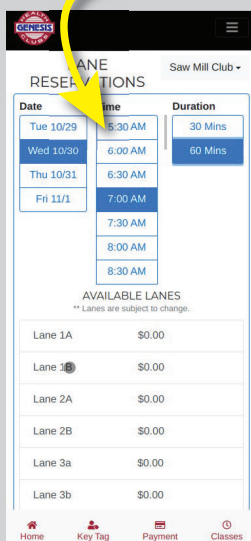

Step 7 Book it!

Home Key Tag Payment Classes

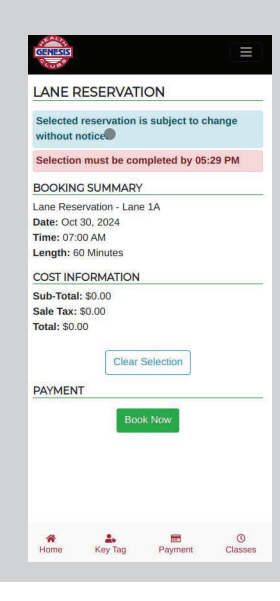

The front desk is here to help in anyway possible and is still able to make lane reservations if you prefer to call the club

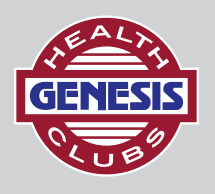

 $\begin{array}{c} \text{SAW MILL CLUB} \\ \text{SAW MILL CLUB} \cdot \text{EAST} \end{array}$